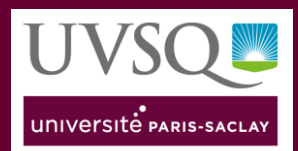

## Procédure d'installation : IMPRIMANTE

Ce mode opératoire vous aidera à installer l'imprimante UVSQ du nouveau marché sur votre poste de travail quel qu'il soit son système d'opération (Windows, MacOS ou Linux).

Cette procédure s'adresse à tout personnel UVSQ possédant un ordinateur en dehors du domaine administratif **ME** (portable, ordinateur sous MacOS, distribution Linux) ou à tout personnel n'ayant pas accès à la nouvelle file d'impression malgré l'appartenance de leur poste au domaine ME.

Suivant votre site d'affectation il existe 3 serveurs d'impression :

- imp55.me.uvsq.fr
- imp45.me.uvsq.fr
- impsqy.me.uvsq.fr

Il est possible d'installer la file d'impression à partir de plusieurs serveurs cela permet, si vous changez de site, de pouvoir continuer à imprimer. Il faudra alors renouveler cette procédure avec le nom de serveur correspondant.

### Sommaire

| 1. | Depuis un poste Windows : | 2  |
|----|---------------------------|----|
| 2. | Depuis un poste Mac OS :  | 6  |
| 3. | Depuis un poste Linux :1  | 12 |

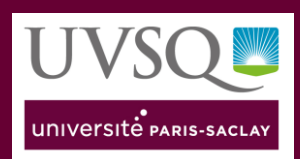

## 1. Depuis un poste Windows :

Ouvrir une fenêtre d'explorateur Windows :

| → ✓ ↑ 📌 \\imp55.me.uvsq. | fr              |                 |                     |                                | ✓ → P Rechercher dans: Accès ra | pide |
|--------------------------|-----------------|-----------------|---------------------|--------------------------------|---------------------------------|------|
| Accès rapide             | s fréquents (6) |                 |                     |                                |                                 |      |
| Bureau 🖈                 | Bureau          | Téléchargements | Documents           | Images                         | Musique                         |      |
| Ftéléchargements 🖈 🛛 👢   | Le PC<br>∦      | Ce PC           | CePC                | Le PC                          | Ce PC                           |      |
| Documents 🖈              |                 |                 |                     |                                |                                 |      |
| 🛙 Images 🔹 🖈             | Vidéos<br>Ce PC |                 |                     |                                |                                 |      |
| Musique                  |                 |                 |                     |                                |                                 |      |
| Vidéos                   |                 |                 |                     |                                |                                 |      |
| V Fichiers<br>OneDrive   | récents (0)     |                 |                     |                                |                                 |      |
|                          |                 |                 | lci, nous affichons | les derniers fichiers ouverts. |                                 |      |
| Ce PC                    |                 |                 |                     |                                |                                 |      |
| Réseau                   |                 |                 |                     |                                |                                 |      |

Dans la barre d'adresse taper : \\imp55.me.uvsq.fr

Une fenêtre d'authentification s'affiche, renseigner les éléments suivants :

- Le nom d'utilisateur, à renseigner sous la forme ME\(votre 4x4) (ex : me\fabijugh).
- Le mot de passe, renseigner le mot de passe associé à votre compte (en cas d'oubli vous pour réinitialiser votre compte depuis <u>https://moncompte.uvsq.fr</u>)
- Cocher la case « Mémoriser mes informations d'identification »

| Sécurité Windows<br>Entrer les informatior  | ×<br>ns d'identification réseau     |
|---------------------------------------------|-------------------------------------|
| Entrez vos informations d'ider              | ntification pour vous connecter à : |
| me\fabijugh                                 |                                     |
| •••••                                       |                                     |
| Mémoriser mes informati<br>d'identification | ons                                 |
| Le nom d'utilisateur ou le mot              | t de passe est incorrect.           |
| ОК 🖓                                        | Annuler                             |
|                                             |                                     |

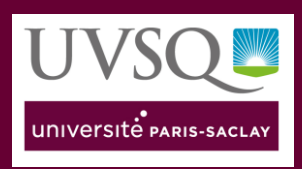

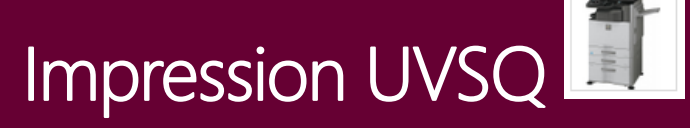

### La file d'impression apparait.

| 🗢   🗹 📕 🗧   imp55.me.uv | vsq.fr                  |
|-------------------------|-------------------------|
| Fichier Accueil Partag  | e Affichage             |
| ← → × ↑ 🔍 Ré            | seau > imp55.me.uvsq.fr |
| 📌 Accès rapide          | Impression_centraux     |
| 📃 Bureau 🛛 🖈            |                         |
| 🖊 Téléchargements 🖈     |                         |
| 🖺 Documents 🛛 🖈         |                         |
|                         |                         |

Pour installer la file d'impression double cliquer sur la file ou clic droit sur la file d'impression et sélectionner « **Connecter** ».

| Sichiar Accusil | .me.uvsq.fr                 |                    |
|-----------------|-----------------------------|--------------------|
| Fichier Accueil | Partage Affichage           |                    |
| ← → • ↑ 💄       | > Réseau > imp55.me.uvsq.fr |                    |
| 📌 Accès rapide  | Impression_centraux         |                    |
| 📃 Bureau        | *                           | Ouvrir             |
| 棏 Téléchargeme  | nts 🖈                       | Connecter          |
| Documents       | *                           | Créer un raccourci |
| Images          | *                           | Propriétés         |
| 🤳 Datas (E:)    | *                           |                    |
|                 |                             |                    |

L'installation se lance et se finalise automatiquement.

| Installation de l'imprimante                            | ×      |
|---------------------------------------------------------|--------|
| Connexion à Impression_centraux sur<br>imp55.me.uvsq.fr |        |
| A                                                       | nnuler |

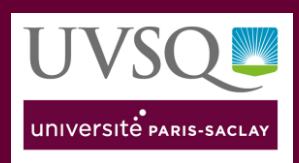

# Impression UVSQ

La file d'impression apparait maintenant dans la liste des imprimantes disponibles :

|                                                    | - a ×                                                                                                    |
|----------------------------------------------------|----------------------------------------------------------------------------------------------------|
| Imprimantes et scanners<br>Imprimantes et scanners |                                                                                                    |
| Adobe PDF                                          | Paramètres associés                                                                                                    |
|                                                    | Propriétés du serveur d'impression                                                                                                    |
| Brother HL-Lazsol UN series                        | Exécuter l'utilitaire de résolution des<br>problèmes                                                                                                    |
| Brother HL-L8260CDW series Printer                 |                                                                                                    |
| Beather HI 10260/DW series                         | Aide du web                                                                                                    |
| C Brother HL-LassocLDW series                      | Modification de l'état de l'imprimante                                                                                                    |
| Canon TS3100 series                                | Téléchargement des pilotes<br>d'impression                                                                                                    |
| Hors connexion                                     | Analyse des documents                                                                                                    |
| Fax Fax                                            |                                                                                                    |
| 404                                                | Obtenir de l'aide                                                                                                    |
| IC1-13<br>Hors connexion                           | Donner des commentaires                                                                                                    |
| Impression_centraux sur imp55.me.uvsq.fr           |                                                                                                    |
| Microsoft Print to PDF                             |                                                                                                    |
| Microsoft XPS Document Writer                      |                                                                                                    |
|                                                    | Imprimantes et scanners         marinantes et scanners         Adobe PDF         Brother HL-L8250CDN series         Brother HL-L8350CDW series Printer         Brother HL-L8350CDW series         Canon TS3100 series         Hors connexion         Fax         Impression_centraux sur imp55.me.uvsq.fr         Impression_centraux sur imp55.me.uvsq.fr         Impression_centraux sur |

Il va être nécessaire de paramétrer votre nom d'utilisateur dans les paramètres d'impression pour que l'imprimante vous autorise à imprimer.

À partir de la liste des imprimantes disponibles, sélectionner la file d'impression et cliquer sur gérer.

| pression_centraux sur imp5   | 5.me.uvsq.fr |           | l |
|------------------------------|--------------|-----------|---|
| <br>Ouvrir la file d'attente | Gérer        | Supprimer | J |

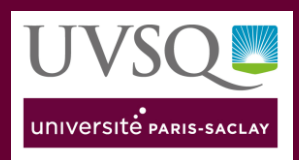

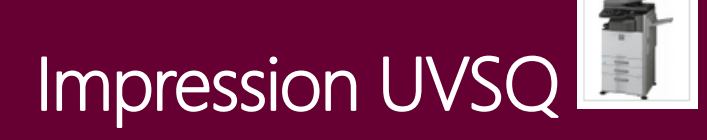

#### Sélectionner en suite « Préférences d'impression ».

| ← Param      | ètres                                  |
|--------------|----------------------------------------|
| ക Im         | pression_centraux sur imp55.me.uvsq.fr |
| Gérer vo     | tre appareil                           |
| État de l'im | orimante : Inactif                     |
| Ouvrir la    | file d'attente d'impression            |
| Imprimer u   | ne page de test                        |
| Exécuter l'u | tilitaire de résolution des problèmes  |
| Propriétés o | le l'imprimante                        |
| Préférences  | d'impression                           |
| Propriétés o | lu matériel                            |
|              |                                        |
|              |                                        |

Sélectionner ensuite « **Gestion travaux** », cocher la case « **Nom d'utilisateur** » et renseigner votre **identifiant 4x4**, terminer en cliquant sur « **OK** ».

|              | Deinsing          | -      | 0             |     | The Mark    |              | Min          | * |                   |   |
|--------------|-------------------|--------|---------------|-----|-------------|--------------|--------------|---|-------------------|---|
|              | Principal         |        | Source papier | A   | Finition    | 12           | Mise en page | 8 | Gestion travaux   | > |
| Favoris:     |                   |        |               |     |             |              |              |   |                   |   |
| Sans titre   |                   | $\sim$ | Sauvegar      | der |             |              |              |   | Réglages initiaux |   |
| Libération   | d'impression      |        |               |     | Authentific | ation:       |              |   |                   |   |
| Archivage de | document:         |        |               |     | Néant       |              | ~            |   |                   |   |
| Néant        |                   | $\sim$ |               |     |             |              |              |   |                   |   |
|              |                   |        |               |     | Nom d       | utilizatour  | ו            |   | en du troucil     |   |
|              |                   |        |               |     | 2 fabijugh  | uunsateur    |              |   | m du travali      |   |
|              |                   |        |               |     | Deman       | de de contrô | le           |   |                   |   |
|              |                   |        |               |     |             |              |              |   |                   |   |
|              |                   |        |               |     |             |              |              |   |                   |   |
| Imp          | orimer et envoyer |        |               |     |             |              |              |   |                   |   |
| Aviser fin o | de travail        |        |               |     |             |              |              |   |                   |   |
|              |                   | d 🖓    |               |     |             |              |              |   |                   |   |
|              |                   |        |               |     |             |              |              |   |                   |   |
| 1            |                   |        |               |     |             |              |              |   |                   |   |
|              |                   |        |               |     |             |              | land<br>land |   |                   |   |
|              |                   |        |               |     |             |              |              |   |                   |   |
|              |                   |        |               |     |             |              |              |   |                   |   |

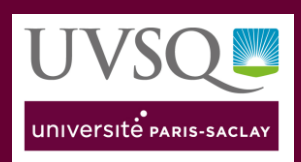

### 2. Depuis un poste Mac OS :

Prérequis : Télécharger et installer le driver Sharp associé à l'imprimante.

Ouvrir les « Préférences Système » puis sélectionner « Imprimantes et Scanners ».

|   | 1            | Capture                                  | Fichier                | Edition     | Ca  |
|---|--------------|------------------------------------------|------------------------|-------------|-----|
|   | À<br>M<br>Aj | propos de o<br>ise à jour de<br>op Store | ce Mac<br>e logiciels. |             |     |
| 2 | Pr           | éférences S                              | ystème                 | N           |     |
| - | De           | ock                                      |                        | ×.          | •   |
|   | Él           | éments <mark>réc</mark> e                | ents                   |             | •   |
|   | Fo           | orcer à quitt                            | ter                    | 78          | # S |
|   | Su           | spendre l'a                              | ctivité                |             |     |
|   | Re           | edémarrer                                |                        |             |     |
|   | Ét           | eindre                                   |                        |             |     |
|   | Fe           | rmer la ses                              | sion admin             | <u>۵</u> ۵۵ | ₩Q  |

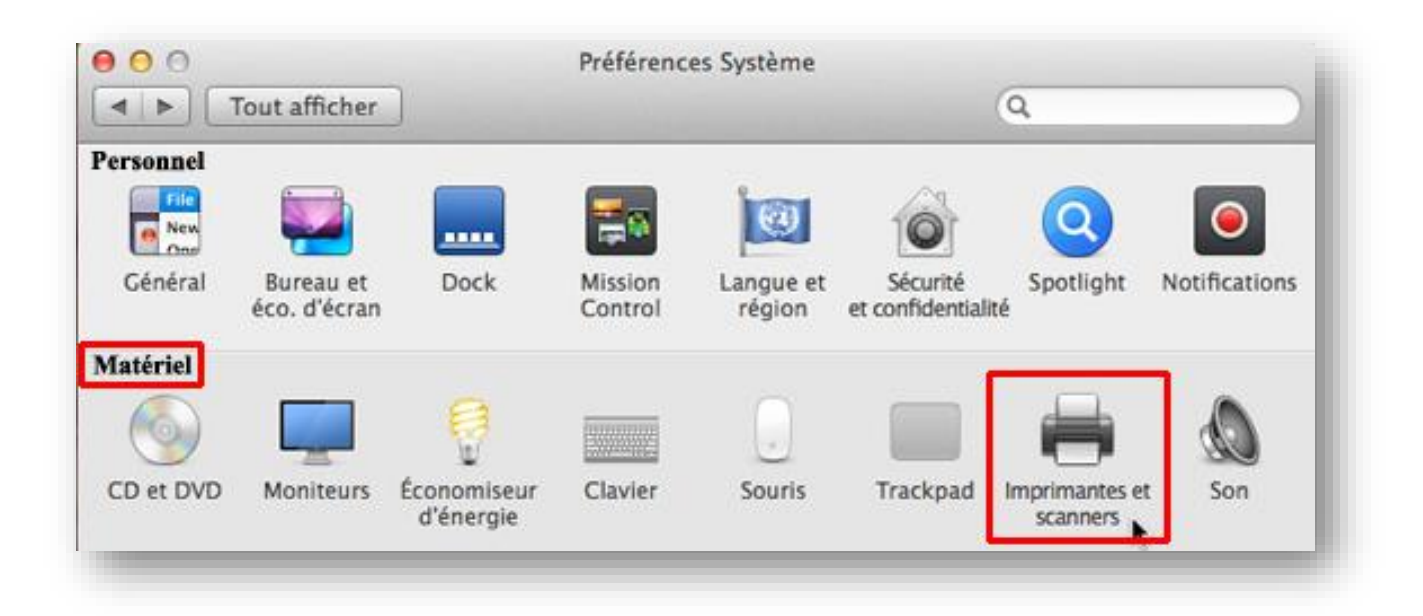

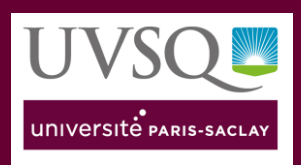

Déverrouiller l'accès aux modification à l'aide du « **Cadenas** » puis ajouter une imprimante à l'aide de la case « **+** ».

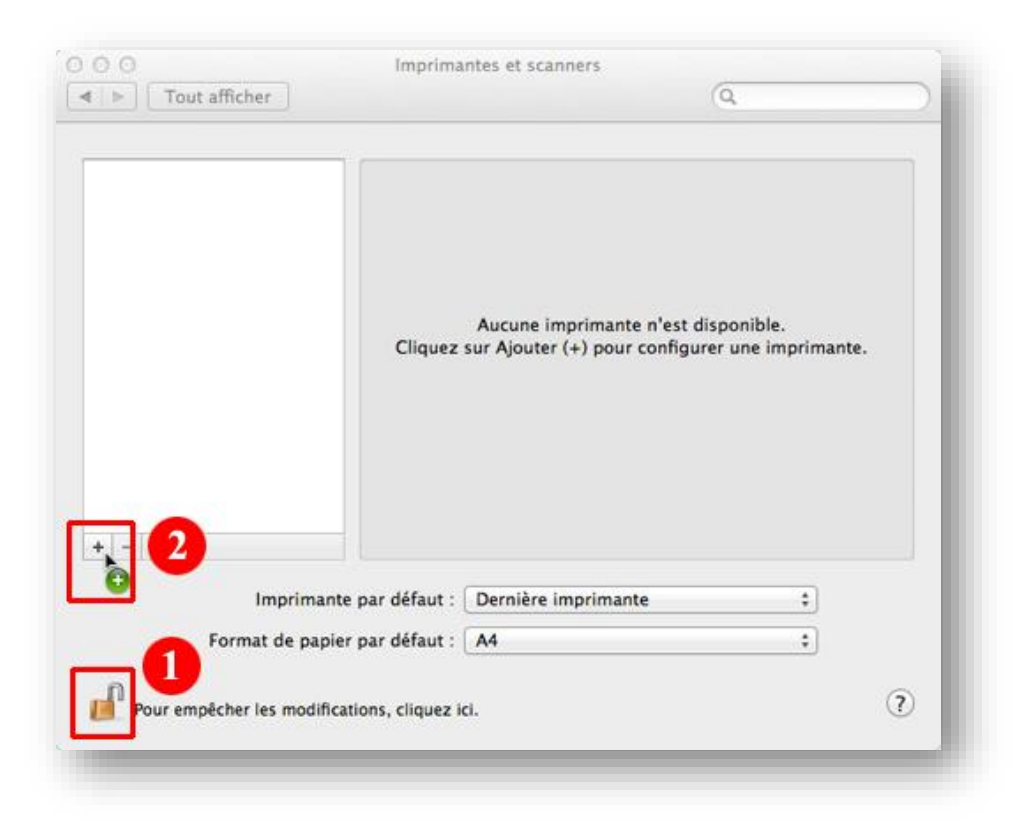

Pour installer l'imprimante il faut activer les « **Options avancées** », faire un clic droit dans la barre d'outils puis sélectionner « **Personnaliser la barre d'outils** ».

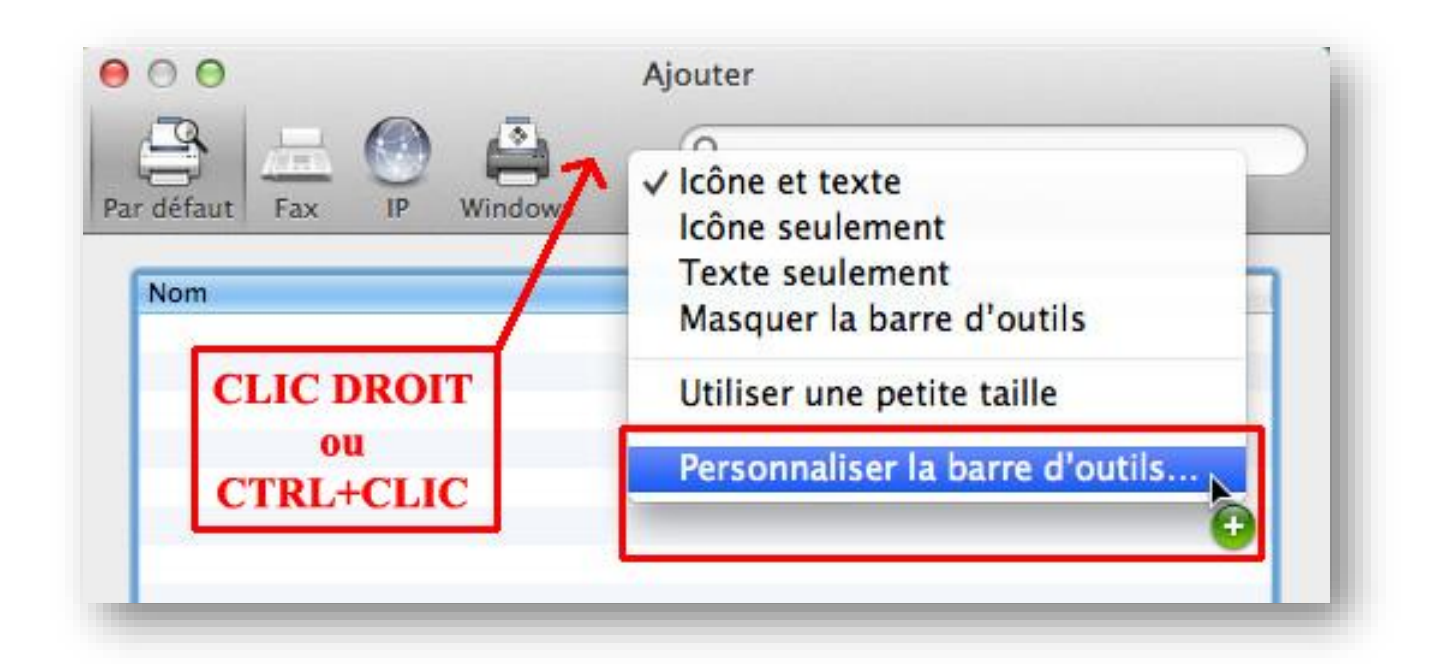

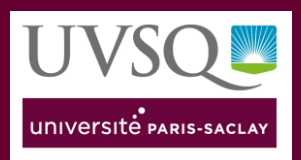

# Impression UVSQ

Glisser-déposer le bouton « **Options avancées** » dans la barre d'outils et cliquer sur « **Terminé** », le bouton est maintenant utilisable, cliquer dessus.

| 000                     | Ajout                  | er                  |                  |
|-------------------------|------------------------|---------------------|------------------|
| e Par défaut Fax        | IP Windows             | Recher              | rcher            |
| Faites glisser vos élé  | ments favoris dans la  | barre d'outils      |                  |
| <u> </u>                |                        |                     | 4                |
| Windows                 | Options avancées       | IP                  | Par défaut       |
| 1000                    | ٩                      |                     | <b>**</b>        |
| Fax                     | Rechercher             | Espace              | Espace ajustable |
| ou faites glisser l'é   | ensemble par défaut su | ır la barre d'outil | s.               |
|                         | ) 🐴 🤉 🤇                | ۲.                  |                  |
| Par défaut Fax IP       | Windows                | Rech                | ercher           |
| Lengt score of          |                        |                     |                  |
| Afficher   Icône et tex | te 🛟 🗌 Utilise         | r une petite taille | Terminé          |
|                         |                        |                     |                  |

| Nom        |             |       | .▲   Туре |          |
|------------|-------------|-------|-----------|----------|
|            |             |       |           |          |
|            |             |       |           |          |
|            |             |       |           |          |
|            |             |       |           |          |
|            |             |       |           |          |
|            |             |       |           |          |
| None       | Auguna sála |       |           | _        |
| Nom :      | Aucune sele | ction |           |          |
| Utiliser : | Aucune sele | ction |           | ÷        |
| ounser .   |             |       |           | <u> </u> |
|            |             |       |           |          |

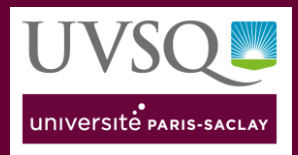

Impression UVSQ

- Pour le type sélectionner « Hôte ou imprimante LPD/LPR »
- Pour l'URL renseigner l'adresse au choix :
  - lpd://192.168.83.11/impression\_centraux
  - lpd://192.168.80.9/impression\_45
     ou
  - Ipd://192.168.86.9/impression\_sqy
- Pour le Nom taper le nom voulu pour l'imprimante, idéalement Impression + « nom du site »
- Pour **Utiliser**, choisir « **sélectionner le logiciel** » puis sélectionner votre imprimante dans la liste puis valider.

|                | Ajouter une imprimante                                                                                                    |              |
|----------------|----------------------------------------------------------------------------------------------------|--------------|
|                |                                                                                                    |              |
| Turce          | Hête ou imprimonte L DD/L DD                                                                                                    | •            |
| Type .         | Hote ou imprimante LPD/LPK                                                                                                    | ~            |
| Périphérique : | Autre périphérique                                                                                                    | 0            |
| URL :          | lpd://192.168.83.11/Impression_centraux                                                                                                    | J            |
|                |                                                                                                    |              |
| Nom            | Impression Centraux                                                                                                    |              |
| Emplacement    |                                                                                                    |              |
|                | and the second second se |              |
| Utiliser       | Sélectionner le logiciel                                                                                                    | ٥            |
| Utiliser       | Sélectionner le logiciel                                                                                                    | ≎<br>Ajouter |
| Utiliser       | Sélectionner le logiciel                                                                                                    | Ajouter      |
| Utiliser       | Sélectionner le logiciel<br>Cogiciel de l'imprimante                                                                                                    | ¢<br>Ajouter |
| Utiliser       | Sélectionner le logiciel<br>Logiciel de l'imprimante<br>Q sharp mx-m3<br>SHARP MX-M3051 PPD                                                                                                    | ≎<br>Ajouter |
| Utiliser       | Sélectionner le logiciel<br>Logiciel de l'imprimante<br>Q sharp mx-m3<br>SHARP MX-M3051 PPD<br>SHARP MX-M3071 PPD<br>SHARP MX-M3071 PPD<br>SHARP MX-M3071 PPD                                                                                                    | ¢<br>Ajouter |
| Utiliser       | Sélectionner le logiciel<br>Logiciel de l'imprimante<br>Q sharp mx-m3<br>SHARP MX-M3051 PPD<br>SHARP MX-M3071 SPD<br>SHARP MX-M3551 PPD                                                                                                    | ¢<br>Ajouter |
| Utiliser       | Sélectionner le logiciel<br>Logiciel de l'imprimante<br>C sharp mx-m3<br>SHARP MX-M3051 PPD<br>SHARP MX-M3071 PPD<br>SHARP MX-M3071S PPD<br>SHARP MX-M3071S PPD<br>SHARP MX-M3551 PPD<br>SHARP MX-M3551 PPD                                                                                                    | ¢<br>Ajouter |
| Utiliser       | Sélectionner le logiciel<br>Logiciel de l'imprimante<br>C sharp mx-m3<br>SHARP MX-M3051 PPD<br>SHARP MX-M3071 PPD<br>SHARP MX-M3071S PPD<br>SHARP MX-M3551 PPD<br>SHARP MX-M3551 PPD<br>SHARP MX-M3571S PPD                                                                                                    | ≎<br>Ajouter |
| Utiliser       | Sélectionner le logiciel<br>Logiciel de l'imprimante<br>Q sharp mx-m3<br>SHARP MX-M3051 PPD<br>SHARP MX-M3071 PPD<br>SHARP MX-M3551 PPD<br>SHARP MX-M35571 PPD<br>SHARP MX-M35715 PPD<br>SHARP MX-M35715 PPD                                                                                                    | ¢<br>Ajouter |
| Utiliser       | Sélectionner le logiciel<br>Logiciel de l'imprimante<br>C sharp mx-m3<br>SHARP MX-M3051 PPD<br>SHARP MX-M3071 PPD<br>SHARP MX-M30715 PPD<br>SHARP MX-M35571 PPD<br>SHARP MX-M35571 PPD<br>SHARP MX-M35715 PPD                                                                                                    | ¢<br>Ajouter |

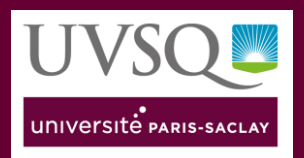

Une fenêtre de configuration s'ouvre, il faut spécifier dans « **Options magasin papier** » « **3 Magasins** » puis « **Options plateaux de sortie** » « **Finisseur interne** ».

Ces options sont valables pour un copieur couleur standard il faudra ajuster ces paramètres en fonction du type de copieur installé.

| Configuration de « Ir<br>Assurez-yous que les or | npression Centraux »          | sont correcteme |
|--------------------------------------------------|-------------------------------|-----------------|
| affichées ici pour que v                         | ous puissiez en tirer pleinen | nent parti.     |
| Options magasin papier:                          | Trois magasins                | 0               |
| Magasin grande capacité:                         | Non installé                  | 0               |
| Options plateaux de sortie:                      | Finisseur interne             | 0               |
| Module perforeuse:                               | Non installé                  | 0               |
| Plateau supérieur:                               | Non installé                  | 0               |
| Plateau de droite:                               | Non installé                  | 0               |
| Kit de sécurité des données:                     | Non installé                  | 0               |
| Kit de sécurité des données:                     | Non installé                  | 0               |

Pour finir il faut paramétrer l'authentification dans le paramétrage de l'imprimante.

Prenez n'importe quel document imprimable et cliquer sur « Fichier » et « Imprimer »

Sélectionner l'imprimante à paramétrer.

Si les options d'impression n'apparaissent pas par défaut cliquer sur « Afficher les détails ».

Dans le menu central sélectionner « Gestion travaux »,

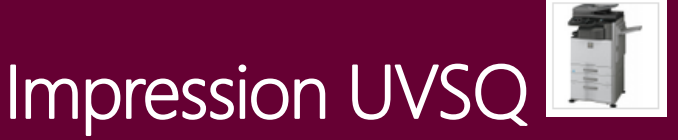

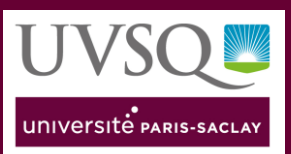

|                           | Imprimante : Impression UVSQ         |
|---------------------------|--------------------------------------|
| (Lensedore)               | Préréglages : Réglages par défaut    |
|                           | Copies : 🚺 🗌 Recto verso             |
|                           | Pages : O toutes                     |
|                           | ◯ de: 1 à: 1                         |
|                           | Taille du papier : A4 210 par 297 mm |
|                           | Orientation : 100 %                  |
|                           | ✓ Notes                              |
|                           | ☐ I Mise en page                     |
| 1 sur 1 ⊃_>>>             | Alimentation<br>Page de garde        |
| PDF 🔽 Masquer les détails | Gestion travaux Imprimer             |
|                           | Filigranes                           |
|                           | Code de facturation                  |

Sélectionner ensuite l'onglet « **Authentification** » et renseigner le champ « **Nom d'utilisateur** » avec votre **4x4**, cliquer ensuite sur « **Préréglages** » puis sur « **Enregistrer les réglages actuels comme préréglage** ».

| registrer ensuite  | faut Copies : 1 Copies - 1                     |
|--------------------|------------------------------------------------|
| cregiages par ac   | Pages : O toutes                               |
|                    | de: 1 à: 1                                     |
|                    |                                                |
|                    | Orientation : Tri Échelle : 100 %              |
|                    | Gestion travaux                                |
|                    | Réter n Authentification                       |
|                    | Authentification utilisateur     ID du travail |
| <u> 1 sur 1</u>    | Nom de connexion:                              |
|                    | 3 fabijugh                                     |
|                    | Mot de passe:                                  |
| ettre le nom de se | ession iiil mm:shahta                          |
| l'utilisateur      | Numéro d'utilisateur                           |
|                    |                                                |

Vous pouvez maintenant fermer vos fenêtres et commencer à utiliser l'imprimante.

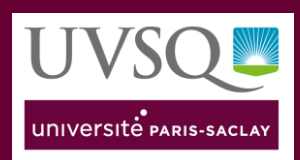

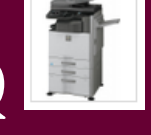

## 3. Depuis un poste Linux :

Information : Cette procédure a été faite Sous Ubuntu 20.04 LTS.

Télécharger le pilote pour le copieur Sharp correspondant au modèle de l'UVSQ en PPD soit directement depuis le site Sharp ou si un lien interne vous est proposé.

• SHARP MX-M3561S (couleur) et MX-B456W (N/B)

Utiliser le lien <u>https://www.sharp.be/cps/rde/xchg/fr-be/hs.xsl/-/html/centre-de-telechargement.htm</u> qui renvoie vers SHARP Belgique (seul à proposer des drivers Linux)

Ouvrir un navigateur Internet pour accéder au gestionnaire d'impression CUPS et taper l'URL <u>https://localhost:631</u>

Dans la fenêtre « Administration » cliquer sur « Add-printer ».

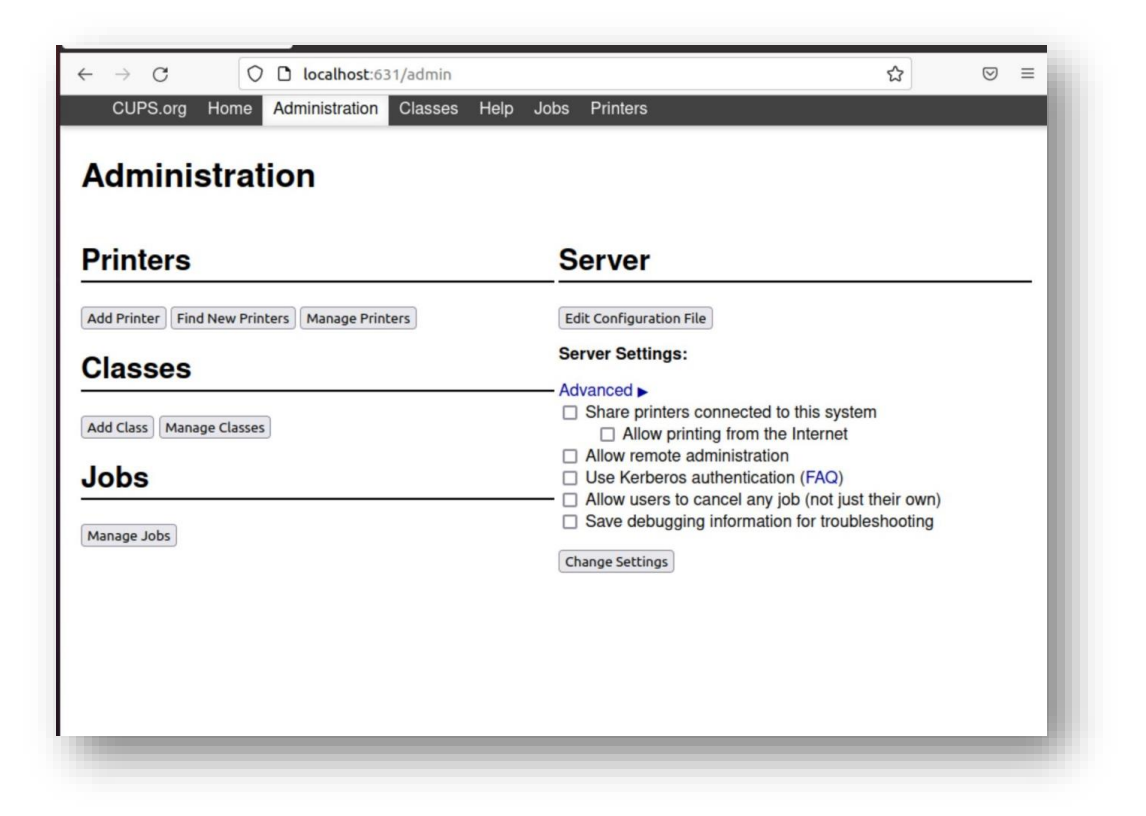

Dans la page suivante, choisir « LPD/LPR Host Printer » puis cliquer sur le bouton « Continue ».

Indiquer le chemin lpd en fonction de votre site puis cliquer sur « Continue » :

- Services Centraux lpd://imp55.me.uvsq.fr/impression\_centraux
- Saint-Quentin en Yvelines lpd://impsqy.me.uvsq.fr/impression\_sqy

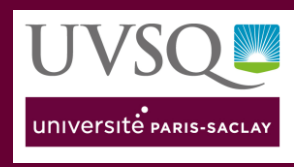

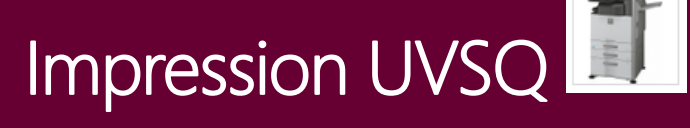

- UFR des Sciences lpd://imp45.me.uvsq.fr/impression\_45
- Autres Sites (ISTY,IUT)

lpd://imp55.me.uvsq.fr/impression\_centraux

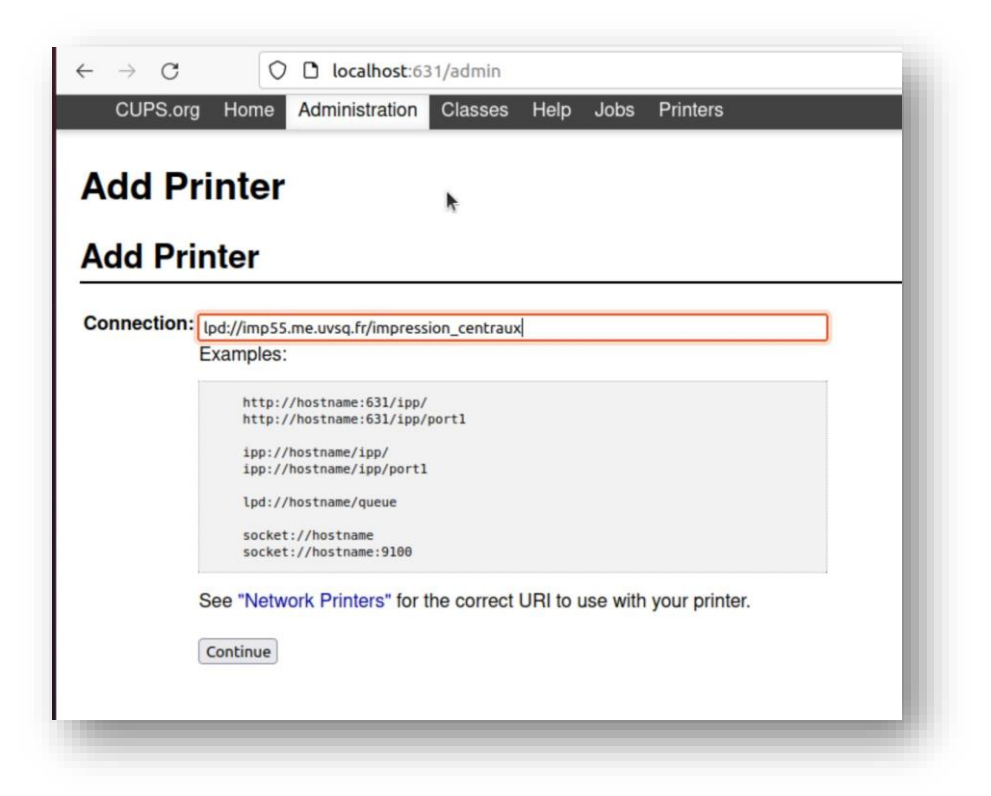

Renseigner à cette étape le nom de l'imprimante en fonction de votre site ainsi que son emplacement, cliquer sur « **Continue** ».

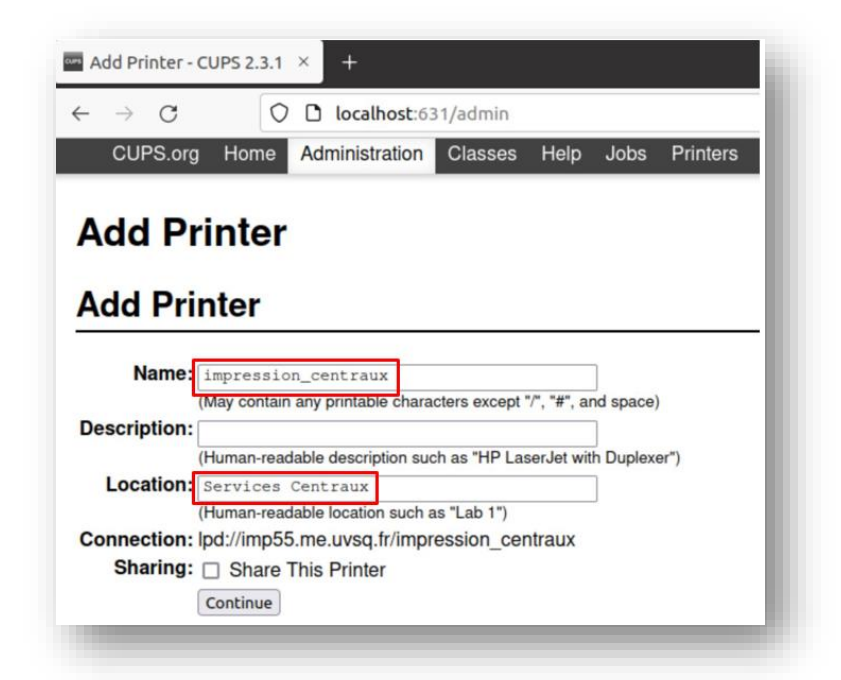

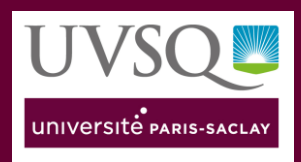

Dans le champ « Make » choisir « Sharp ».

Cliquer sur « Browse » et indiquer l'emplacement du driver préalablement téléchargé.

Cliquer sur « Add Printer ».

| - → C 0                | localhost:6      | 31/admin      |         |         |          |
|------------------------|------------------|---------------|---------|---------|----------|
| CUPS.org Home          | Administration   | Classes       | Help    | Jobs    | Printers |
| £                      |                  |               |         |         |          |
| Add Printer            |                  |               |         |         |          |
|                        |                  |               |         |         |          |
| Add Printer            |                  |               |         |         |          |
|                        |                  |               |         |         |          |
| Name:                  | impression_cent  | raux          |         |         |          |
| Description:           |                  |               |         |         |          |
| Location:              | Services Central | ux            |         |         |          |
| Connection:            | lpd://imp55.me.u | ivsq.fr/impre | ession_ | centrau | x        |
| Sharing:               | Do Not Share Th  | his Printer   |         |         |          |
| Make:                  | Panasonic        |               |         |         |          |
|                        | PCPI             |               |         |         |          |
|                        | QMS              |               |         |         |          |
|                        | Raven            |               |         |         |          |
|                        | Raw              |               |         |         |          |
|                        | Ricoh            |               |         |         |          |
|                        | Savio            |               |         |         |          |
|                        | Seiko            |               |         |         |          |
|                        | Sharp            |               |         |         |          |
|                        | Continue         |               |         |         |          |
|                        |                  |               |         |         |          |
| Or Provide a PPD File: | Browse Sharp-    | MX-M3571-DS   | .ppd    |         |          |
|                        |                  |               |         |         |          |
|                        | Add Printer      |               |         |         |          |

Sélectionner « A4 » dans « Media Size » puis cliquer sur « Set default option ».

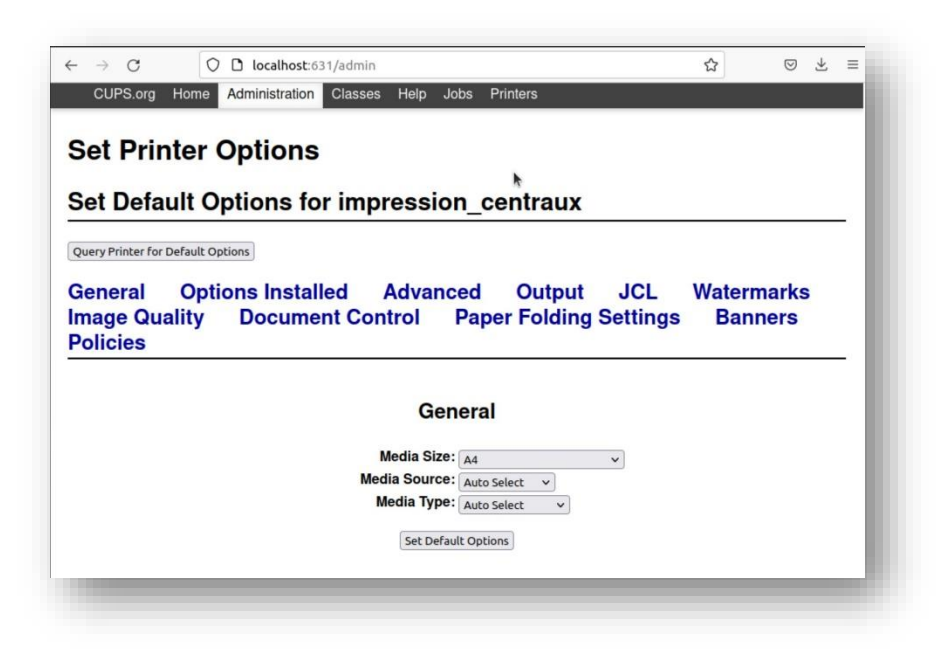

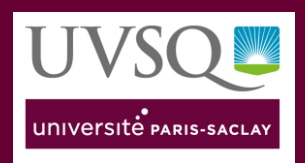

Cliquer sur le menu « JCL » et dans le champ « User Name » renseigner votre identifiant 4x4, cliquer sur « Set default option ».

| CUPS.org Home Administration Classes Help Jo<br>deneral Options Installed Advance<br>mage Quality 1 Image Quality 2 D | bs Printers<br>ed Output JCL<br>ocument Control | Watermarks Paper Folding |
|----------------------------------------------------------------------------------------------------|-------------------------------------------------|--------------------------|
| bettings baimers Policies                                                                                             |                                                 |                          |
| JC                                                                                                    | CL                                              |                          |
| Document Filing:                                                                                                    | None                                            |                          |
| PIN Code:                                                                                                    | None v                                          |                          |
| Stored to:                                                                                                    | None 🗸                                          |                          |
| Login Name:                                                                                                    | None v                                          |                          |
| Password:                                                                                                    | None v                                          |                          |
| User Number:                                                                                                    | None 🗸                                          |                          |
| User Name:                                                                                                    | Custom 🗸                                        |                          |
|                                                                                                    | :[sridmand                                      |                          |
| Job Name:                                                                                                    | None 🗸                                          |                          |
| Set Defau                                                                                                    | lt Options                                      |                          |

Pour vérifier que l'imprimante est bien installée, se rendre dans « **Settings/préférences** » de votre Système d'exploitation, puis dans imprimante.